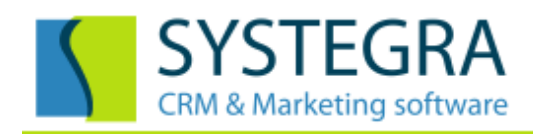

# Databox CONTACT 6 – základní operace programu

Tento program slouží k evidenci firem, kontaktů a správě souvisejících obchodních aktivit a procesů. Obsahuje systém inteligentního třídění, plánování času a další funkce pro podporu obchodování.

#### Ovládání programu:

- Program se skládá ze čtyř základních agend, které jsou popsány a barevně odlišeny v levém panelu.
- V tomto panelu je zobrazen název agendy Firmy, kliknutím na tuto položku se otevře seznam všech firem setříděný podle abecedy.
- Pod agendou Firmy se rozbalí záložky s dalšími informacemi. První ze záložek je název aktuální firmy a když na ni klikneme, otevře se detailní pohled na informace o firmě.
- Pro přepínání mezi seznamem a detailem firmy fungují tlačítka ESC a ENTER.

| 🚯 Databox CONTACT 6 - Adresář firem                                |                                                                    |                           |                             | - 🗆 X                            |
|--------------------------------------------------------------------|--------------------------------------------------------------------|---------------------------|-----------------------------|----------------------------------|
| <u>S</u> ystém <u>A</u> dresář firem <u>T</u> isk <u>O</u> kna Nas | sta <u>v</u> ení <u>M</u> oduly Nás <u>t</u> roje <u>N</u> ápověda |                           |                             |                                  |
| Domů Zpět Vpřed                                                    | Přídat Smazat Opravit Hledat                                       | 🝸 📬 🚦 🚦                   | Filtry Přehled Tisk         | Akce Moduly Nástroje Ceník 11:01 |
| Obchod KOVOŠROT                                                    | BRÜCK AM s.r.o.                                                    |                           |                             | 194                              |
| Správce systému - uživatel                                         | 1                                                                  | I≪ ◀ ► ►I 3426            | 🗌 Nezatříděno               |                                  |
| Eirmy                                                              | Firma+Právní forma                                                 | Adresa 1                  | Místo+PSČ                   | Obchodník ^                      |
|                                                                    | BOMAR s.r.o.                                                       | Těžební 1236/1            | BRNO 27 627 00              |                                  |
| BRUCK AWI S.F.O.                                                   | BOMBARDIER TRANSPORTATION CZECH REP                                | JSvatopluka Čecha 1205/12 | ČESKÁ LÍPA 1 470 01         |                                  |
| Zatřídění                                                          | BONTAZ CENTRE CZ s.r.o.                                            | Lesní 401                 | VELKÁ DOBRÁ 273 61          |                                  |
| Dokumenty                                                          | BOSCH REXROTH s.r.o.                                               | Těžební 1238/2            | BRNO 27 627 00              |                                  |
| Události                                                           | BOUKAL PETR Ing. f.o.                                              | Partyzánská 108           | LITVÍNOV 1 436 01           |                                  |
|                                                                    | BRABANT ALUCAST CZECH s.r.o.                                       | Písecká 1329              | STRAKONICE 1 386 01         |                                  |
| Materialy - potencial                                              | BRANO a.s.                                                         | Opavská 1000              | HRADEC NAD MORAVICI 747 41  |                                  |
| Svozy                                                              | BRANO SBU CV a a                                                   | Kustova /5/               | KAKUVINIK I 269 UI          |                                  |
| 👾 🗸 Osoby                                                          | BRAND-SBU TOOLS a.c.                                               | Sklářská 408              |                             |                                  |
|                                                                    | BRANO-SBU TOOLS a.s.                                               | Železniční 570/6          | OLOMOUC 9 779 00            |                                  |
|                                                                    | BRAWE s.r.o.                                                       | Omlenická 852             | KAPLICE 1 382 41            |                                  |
| L↓ * Poznámky                                                      | BREMA s.r.o.                                                       | Klánova 1535/65a          | PRAHA 47 147 00             |                                  |
|                                                                    | BREMA s.r.o.                                                       | Modletice 127             | ŘÍČANY U PRAHY 251 01       |                                  |
|                                                                    | BRNĚNSKÉ KOMUNIKACE a.s.                                           | Masná 180/7               | BRNO 2 602 00               |                                  |
|                                                                    | BRNĚNSKÉ KOMUNIKACE a.s.                                           | Renneská třída 787/1a     | BRNO 39 639 00              |                                  |
|                                                                    | BRÜCK AM s.r.o.                                                    | Zámrsk 10                 | ZÁMRSK 565 43               | Brhlík Jan                       |
|                                                                    | BRUTAR JAROSLAV f.o.                                               | Nádražní 675              | OPOČNO 517 73               |                                  |
|                                                                    | BŘEMUS s.r.o.                                                      | Ke Kostelíčku 329         | MĚSTEC KRÁLOVÉ 289 03       |                                  |
|                                                                    | BŘEMUS s.r.o.                                                      | Nádražní ul.              | NOVÁ PAKA 509 01            |                                  |
|                                                                    | BŘEMUS-SBĚRNÝ DVŮR s.r.o.                                          | Na Staré Cidlině ul.      | NOVÝ BYDŽOV 504 01          |                                  |
|                                                                    | BSS BÁŇSKÁ STAVEBNÍ SPOLEČNOST s.r.o.                              | Chebská 53                | SOKOLOV 1 356 01            |                                  |
|                                                                    | BTC GROUP a.s.                                                     | Učňovská 177              | DACICE 380 01               |                                  |
|                                                                    | BTC GROUP a.s.                                                     | Jarošovská 1338           | JINDRICHÚV HRADEC 1 377 01  |                                  |
|                                                                    | BUHLER CZ s.r.o.                                                   | Nádražní 696              | ZAMBERK 564 01              |                                  |
|                                                                    | BURG-SCHLIESSYSTEME s.r.o.                                         | Tisá 175                  | TISA 403 36                 |                                  |
|                                                                    | BUSTEC PRODUCTION s.r.o.                                           | Brnenska 1748/21b         | BLANSKU I 6/8 01            |                                  |
|                                                                    | BUSEN S.F.O.                                                       | Purguluské 109            |                             |                                  |
|                                                                    |                                                                    | Dloubá /15/3              | IARLONEC NAD NISOU 1 466.01 |                                  |
|                                                                    | C + C CIMBÁL STO                                                   | Orl( 137/1                | LIBEREC 2 460 02            |                                  |
|                                                                    | C.I.E.B. KAHOVEC s.r.o.                                            | Dělnická 53               | BRANDÝS NAD ORLICÍ 561 12   |                                  |
|                                                                    | CAG s.r.o.                                                         | Bauerova 491/10           | BRNO 3 603 00               |                                  |
| 70 ( ()   4)                                                       |                                                                    |                           |                             | ~                                |
| Zitra ma svatek Alexandra                                          |                                                                    |                           |                             |                                  |
| = III Obchod KOVOSKOT Správci                                      | e systemu   1:01 20.4.2017                                         |                           |                             |                                  |

- Panel pro agendy obsahuje tlačítka Domů, Zpět a Vpřed. Tlačítko domů otevře nástěnku s aktuálními a nesplněnými událostmi. Tlačítko Zpět slouží k vrácení se k předešlému kroku. Pozor nelze tímto způsobem vrátit editaci firmy či mazání – slouží pouze pro historii otevřených agend.
- Po startu programu se automaticky otevře Strom šablon s vybranou filtrovací šablonou.
- Pod tímto strom je zobrazený seznam vyfiltrovaných firem, ve kterém se dá listovat šipkami nebo tlačítkem Page Down a Page Up (bohužel nefunguje skrolování na myši).
- Tyto seznamy lze měnit dvojitým pokliknutím na název šablony nebo si zvolit vlastní filtr pomocí funkce Filtrovat.
- V pravém horním rohu stromu šablon je křížek pro zavření tohoto panelu.
- **Detailní pohled** na firmu zobrazuje nejdůležitější informace o firmě. Na dalších záložkách jsou informace k aktuální firmě, jejíž název je zobrazený v panelu agend nebo horní liště.
- Vrátit se na detailní pohled je možné tlačítkem Zpět nebo kliknutím na název firmy v panelu agend.
- Pro pohyb mezi záložkami je jedno, jestli zvolíte přímo kliknutí na položku v panelu nebo záložku nad detailem firmy.

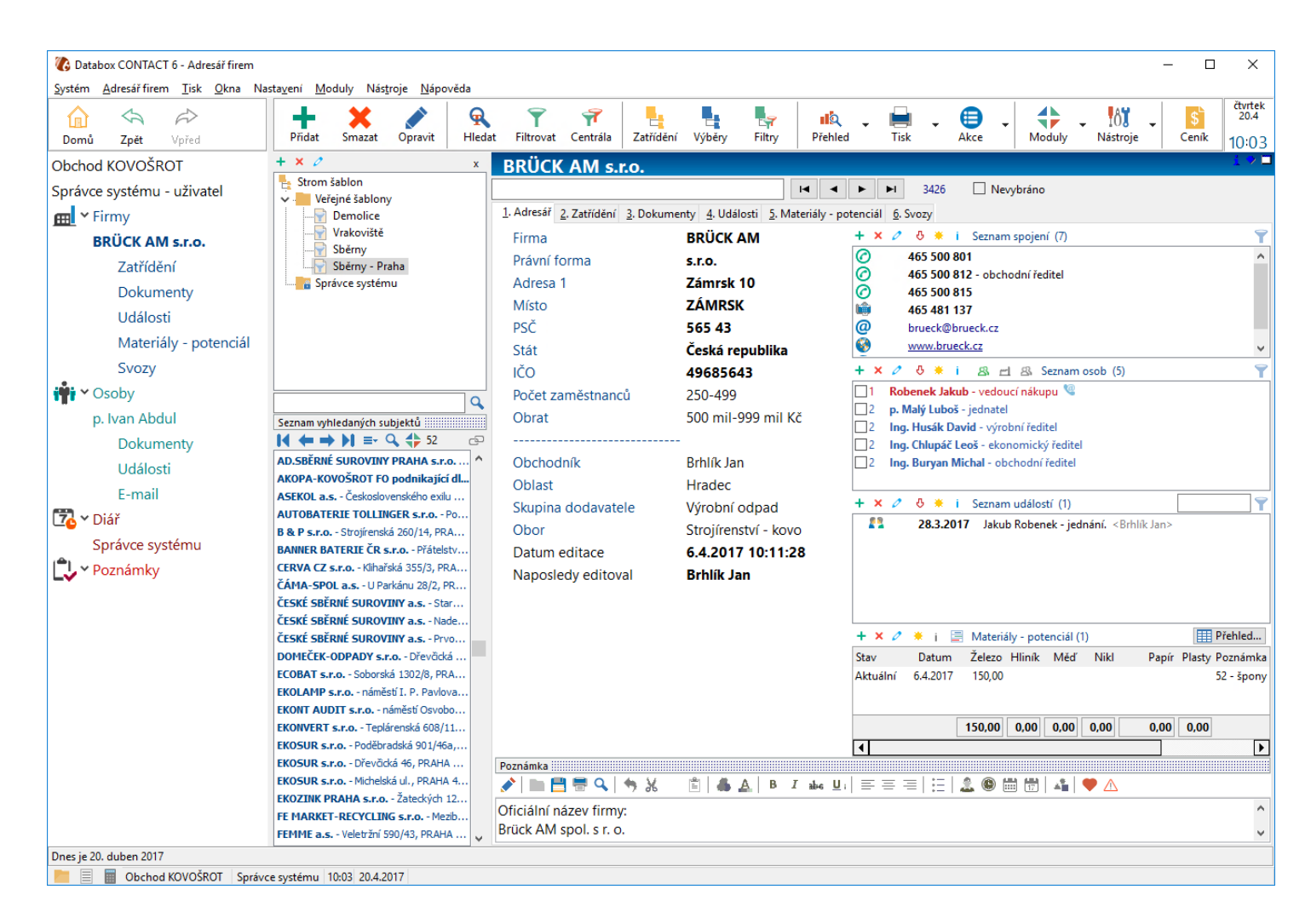

 Vyhledávání firem – najít firmu můžeme podle přesného názvu, což je nejrychlejší hledání v programu a stačí zadat počáteční písmena z názvu firmy. Nebo podle obecného slova pomocí funkce Rychlého hledání (F3).

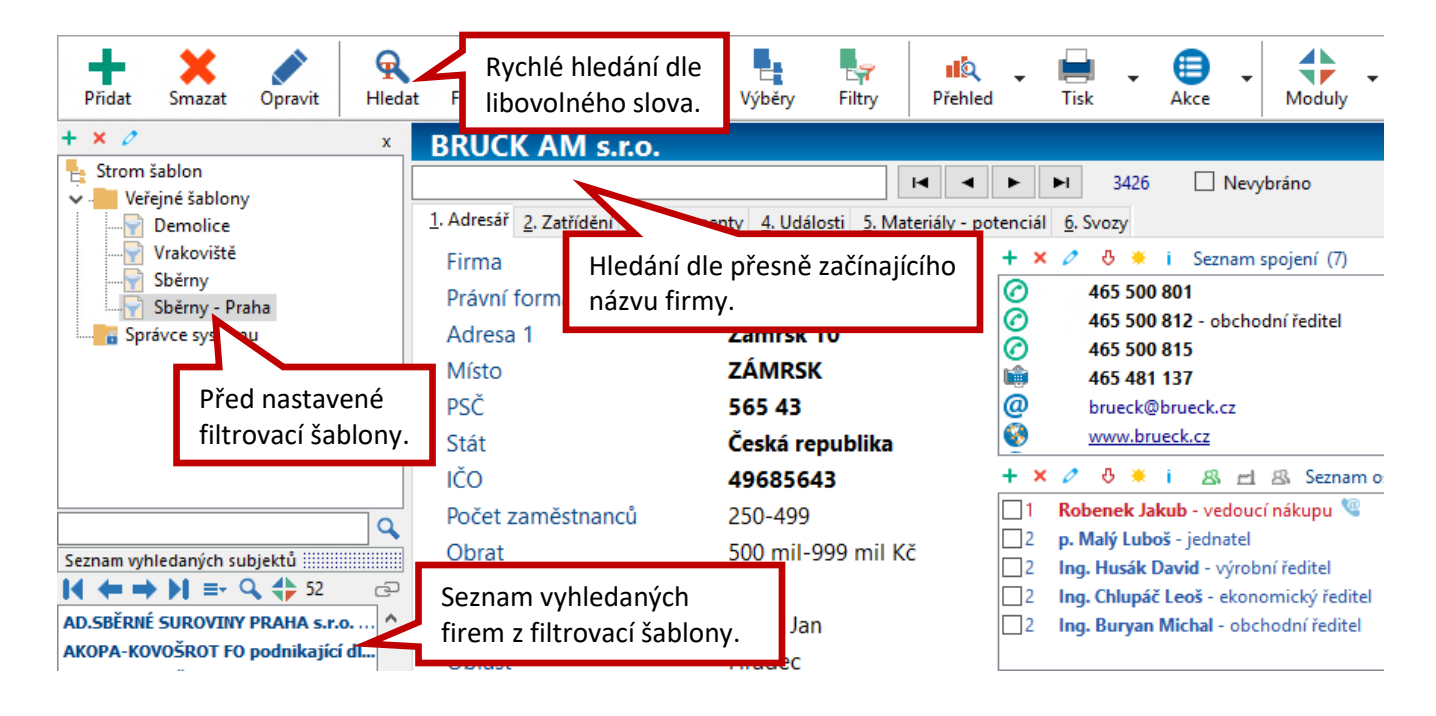

Rychlé hledání – tato funkce se vyvolá tlačítkem Hledat z horní tlačítkové lišty nebo klávesou F3.

- Hledá vždy pouze podle jednoho slova.
- Hledá se ve firmách i osobách.
- Hledá se pouze v rámci **existujících slov** v databázi. V levé spodní části okna rychlého hledání je seznam vyhledaných slov, které odpovídají zadanému (CO ...).
- Před samotným názvem firmy je název pole, ve kterém se hledaný výraz vyskytuje.

| 🕼 Rychlé hledár           | ní |                         |                                | _ |               | ×    |
|---------------------------|----|-------------------------|--------------------------------|---|---------------|------|
| Hledat <u>V</u> ČEM       |    | PODLE ČEHO              | <u>c</u> o                     |   |               |      |
| Slovech                   | ^  | Všeho                   | zámrsk                         |   | <u>J</u> ít i | na   |
| Slovech firmy             |    |                         | - Pozcah                       |   |               |      |
| Slovech osoby             |    |                         |                                |   | Stor          | mo   |
| Adresáři firem            |    |                         |                                |   |               |      |
| Adresáři osob             |    |                         |                                |   | Nápo          | věda |
| Spojeních                 |    |                         |                                |   |               |      |
| Dokumentech               |    |                         |                                |   |               |      |
| E-mailech                 | *  |                         |                                |   |               |      |
| Výsledek <u>h</u> ledání: | 3  |                         |                                |   |               |      |
| ZÁMKY                     | ^  | Adresa 1 - BRÜCK AM s.  | r.o. Zámrsk 10, ZÁMRSK, 565 43 |   |               | ^    |
| ZÁMORAVEC                 |    | Místo - BRÜCK AM s.r.o. | Zámrsk 10, ZÁMRSK, 565 43      |   |               |      |
| ZÁMOSTNÍ                  |    | Adresa 1 - Robenek Jaku | b Zámrsk 10, ZÁMRSK, 565 43    |   |               |      |
| ZÁMRSK                    |    |                         |                                |   |               |      |
| ZAŇKA                     |    |                         |                                |   |               |      |
| <b>ZÁNOVNÍ</b>            |    |                         |                                |   |               |      |
| ZAOLEJOVANÉ               |    |                         |                                |   |               |      |
| ZAULEJUVANE               | ۷. |                         |                                |   |               | ~    |

### 2. Přidání nové firmy, oprava a přidání kontaktních osob

Novou firmu založíme tlačítkem Přidat v horní tlačítkové liště nebo klávesou F4.

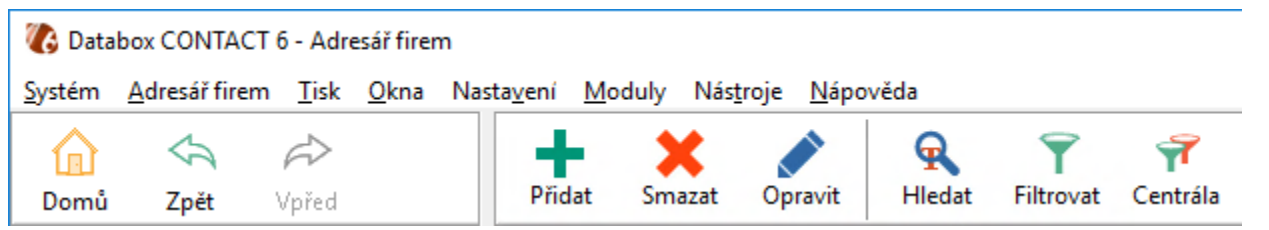

- Psaním názvu firmy se automaticky vyvolá seznam již existujících firem pro kontrolu duplicit.

- ENTER nebo překlik tento seznam zavře. Seznam slouží pouze pro visuální kontrolu.
- Na konci řádku firmy je tlačítko Živé firmy, pomocí kterého dohledáte firmu na portálu živých firem a snadno tento záznam převezmete do zadávacího formuláře.

| 🚯 Nová firma s kontaktní osobo | ou la la la la la la la la la la la la la                        |             | ×             |
|--------------------------------|------------------------------------------------------------------|-------------|---------------|
| Firma                          | Bruck                                                            | Titul před  |               |
| Právní forma                   | BRANO                                                            | Jméno       |               |
| Adresa 1                       | BRANO Živė firmy                                                 | Příjmení    |               |
| Místo                          | BRAWE - KAPLICE I 382 41 Omlen<br>BREMA - PRAHA 47 147 00 Klánov | Oslovení    |               |
| PSČ                            | BREMA - ŘÍČANY U PRAHY 251 01                                    | osl. 2. pád |               |
| Stát                           | BRNĚNSKÉ KOMUNIKACE - BRNC                                       | Funkce      |               |
| IČO                            | BRNENSKE KOMUNIKACE - BRNC<br>BRÜCK AM - ZÁMRSK 565 43 Zám       | Oddělení    |               |
| Počet zaměstnanců              | BRUTAR JAROSLAV - OPOČNO 5                                       | Priorita    |               |
| Obrat                          | BŘEMUS - MĚSTEC KRÁLOVÉ 289                                      | □ Telefon   |               |
|                                | BŘEMUS - NOVA PAKA 509 01 Nac<br>BŘEMUS-SBĚRNÝ DVŮR - NOVÝ       | Předvolba   |               |
| Obchodník                      | BSS BÁŇSKÁ STAVEBNÍ SPOLEČN                                      | Číslo       |               |
| Oblast                         | BTC GROUP - DAČICE 380 01 Učňi                                   | ⊟ Mobil     |               |
| Skupina dodavatele             | BIC GROOP - JINDRICHOV HRADI                                     | Předvolba   |               |
| Obor                           | < >>                                                             | Číslo       |               |
| Telefon 1                      |                                                                  | E-mail      |               |
| Předvolba                      |                                                                  |             |               |
| Číslo                          |                                                                  |             |               |
| □ Telefon 2                    |                                                                  |             |               |
| Předvolba                      |                                                                  |             |               |
| Číslo                          |                                                                  |             |               |
| E-mail                         |                                                                  |             |               |
| WWW                            |                                                                  |             |               |
| Přenést adresu k osobě 🗸       | Zobrazit připojený číselník                                      |             | V OK X Storno |

- Kromě informací o firmě tento formulář umožňuje také zadání kontaktní osoby s funkcí a spojením.
- Velikost formuláře a šířku sloupců s popisky můžeme libovolně upravit. Změnu velikosti formuláře si program pamatuje.
- Nejjednodušší způsob plnění dat je potvrzování vybraných hodnot a zadaných řádků enterem.
   Funguje také tabelátor, šipka a samozřejmě klik myší.

## Oprava firmy a přidání dalších kontaktních osob

Opravu vyvoláme tlačítkem Opravit v horní tlačítkové liště nebo dvojitým kliknutím na řádek v adrese.

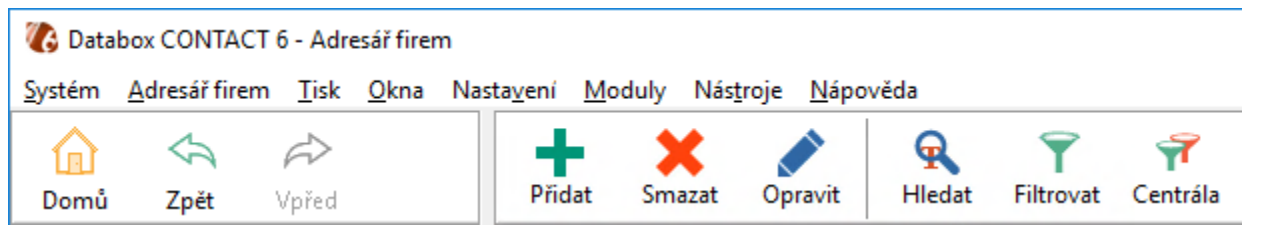

- Program se viditelně přepne do editačního režimu a zobrazí se tlačítka pro potvrzení a zrušení změn.

- V tomto reřimu lze editovat libovolné řádky, ale pouze v levé části adresáře.
- Opravu musíme potrvrdit nebo zrušit tlačítky v horní části.

| Přidat Smazat Opravit                                                                                                    | R T T                                           | a Zatřídění Výběry Filtry Přehled Tisk                                                                             |  |  |  |  |  |  |  |
|----------------------------------------------------------------------------------------------------|-------------------------------------------------|----------------------------------------------------------------------------------------------------|--|--|--|--|--|--|--|
| BRÜCK AM s.r.o.                                                                                                    |                                                 |                                                                                                    |  |  |  |  |  |  |  |
|                                                                                                    | ✓                                               | X 3426 Nezatříděno                                                                                                 |  |  |  |  |  |  |  |
| <u>1</u> . Adresář <u>2</u> . Zatřídění <u>3</u> . Dokumenty <u>4</u> . Události <u>5</u> . Materiály - pote <u>6</u> . Svozy |                                                 |                                                                                                    |  |  |  |  |  |  |  |
| Firma                                                                                                    | Firma BRÜCK AM Tlačítko pro potvrzení opravy 7) |                                                                                                    |  |  |  |  |  |  |  |
| Právní forma                                                                                                    | s.r.o.                                          |                                                                                                    |  |  |  |  |  |  |  |
| Adresa 1                                                                                                    | Zámrsk 10                                       | 465 500 812 - obchodní ředitel                                                                                     |  |  |  |  |  |  |  |
| Místo                                                                                                    | ZÁMRSK                                          | 465 481 137                                                                                                    |  |  |  |  |  |  |  |
| PSČ                                                                                                    | 565 43                                          | brueck@brueck.cz                                                                                                   |  |  |  |  |  |  |  |
| Stát                                                                                                    | Česká republika                                 | www.brueck.cz                                                                                                    |  |  |  |  |  |  |  |
| IČO                                                                                                    | 49685643                                        | 🕂 🗙 🖉 🐣 i 🕾 🛋 🕾 Seznam osob (5)                                                                                    |  |  |  |  |  |  |  |
| Počet zaměstnanců                                                                                                    | 250-499                                         | 1 Robenek Jakub - vedoucí nákupu 🧐                                                                                 |  |  |  |  |  |  |  |
| Obrat                                                                                                    | 500 mil-999 mil Kč                              | 2 p Malú luboč jednatel                                                                                            |  |  |  |  |  |  |  |
|                                                                                                    | -                                               | Opravovany udaj d - vyrobni reditel                                                                                |  |  |  |  |  |  |  |
| Obchodník                                                                                                    | Brhlík Jan                                      | 2 Ing. Buryan Michal - obchodní ředitel                                                                            |  |  |  |  |  |  |  |
| Oblast                                                                                                    | Hradec                                          |                                                                                                    |  |  |  |  |  |  |  |
| Skupina dodavatele                                                                                                    | Výrobní odpad                                   | + ×         ▷       i       Seznam událostí (1)         28.3.2017       Jakub Robenek - jednání.        Srhlík Jan |  |  |  |  |  |  |  |
| Obor                                                                                                    | Strojírenství - kovo                            |                                                                                                    |  |  |  |  |  |  |  |
| Datum editace                                                                                                    | 6.4.2017 10:11:28                               |                                                                                                    |  |  |  |  |  |  |  |
| Naposledy editoval                                                                                                    | Brhlík Jan                                      |                                                                                                    |  |  |  |  |  |  |  |

- Oprava kontaktní osoby se provede v seznamu osob označením osoby a tlačítkem z lokální nabídky.

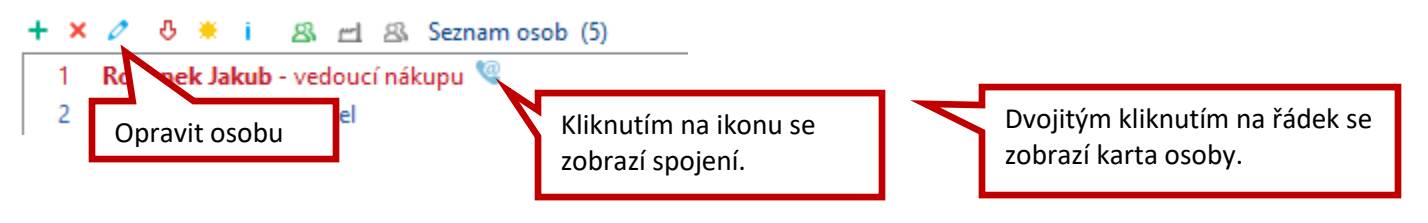

- Jakákoli oprava dalších údajů se provádí označením řádku a tlačítkem z lokální nabídky.

#### 3. Zápis obchodních aktivit u zákazníka

V programu těmto zápisům říkáme události. Jedná se o časové poznámky, které se zapisují do diářů jednotlivých obchodníků a je možno na ně nahlížet jak z pohledu času, tak z phledu firmy. Typ aktivity se určuje ikonou události.

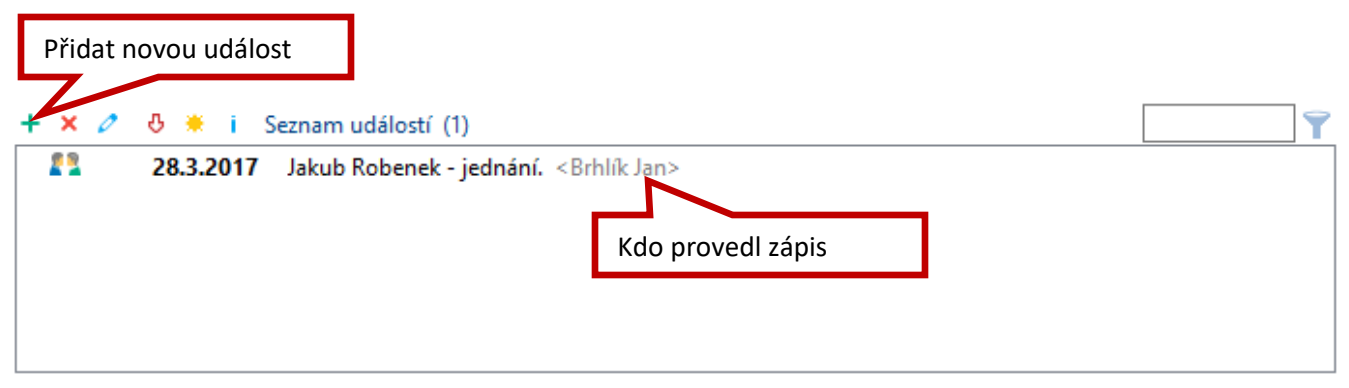

- V nové události je třeba zapsat průběh jednání s kontaktní osobou, kterou můžeme vybrat pomocí textových zkratek na pravé straně vedle popisu události.
- Datum jednání a ikonu události.
- Nezapomenout na zaškrtávátko Splněno pro již realizované aktivity.

| 🕼 Přidat novou u         | událost                                                            |                                             | - 0                                                          | ×                   |
|--------------------------|--------------------------------------------------------------------|---------------------------------------------|--------------------------------------------------------------|---------------------|
| Nová udá                 | álost                                                              |                                             |                                                              |                     |
| Obecné Upozorn           | nění Opakování Kontakty Doo                                        | latky Dokumer                               | nty Zatřídění Uživatelé                                      |                     |
| <u>T</u> yp události:    | Aktivita - Událost se odehrává v j                                 | ediném dni, je z                            | námý čas začátku a konce 🔹                                   | /                   |
| Pop <u>i</u> s:          | Stručný zápis z jednání<br>- poznamenat jméno kor<br>- možný vývoj | itaktované o                                | soby                                                         | <ul> <li></li></ul> |
|                          | - ZVOIIT SPLINEINO.                                                |                                             | Textové zkratky pro<br>snadné vyplnění osoby<br>či telefonu. | 8<br>()<br>()<br>() |
| Začátek datu <u>m</u> :  | 20.4.2017                                                          | <u>Z</u> ačátek čas:                        | 14:00:00                                                     | )                   |
|                          | Výběr typu události.                                               | <u>K</u> onec čas:<br>Do <u>b</u> a trvání: | 14:01:00                                                     | )<br>~              |
| lkon <u>a</u> události:  | 😰 jednání 🗸 🗸                                                      |                                             | Upozornit na událost                                         |                     |
| Priorita:                | poznámka 🗸                                                         |                                             | SP <u>L</u> NĚNO 0 pro <u>c</u> en                           | t                   |
| K <u>o</u> pie události: | <žádr Uskutečněné události                                         | splnit!                                     | <u>P</u> RIVÁTNÍ                                             |                     |
|                          |                                                                    |                                             | <u>O</u> K <u>S</u> torno <u>N</u> ápo                       | ověda               |

4. Materiály – potenciál – tato tabulka slouží pro zaznamenávání aktuálního nebo potencionálního odběru nastavených komodit.

| <b>,</b> |          |          | Tab     | ulkový    | přehled |       |        |            |
|----------|----------|----------|---------|-----------|---------|-------|--------|------------|
| + × 0    | * i 🚍    | Materiál | y - pot | enciál (1 | )       |       |        | Přehled    |
| Stav     | Datum    | Železo   | Hliník  | Měď       | Nikl    | Papír | Plasty | Poznámka   |
| Aktuální | 6.4.2017 | 150,00   |         |           |         |       |        | 52 - špony |
|          |          | 150,00   | 0,00    | 0,00      | 0,00    | 0,00  | 0,00   |            |
| •        |          |          |         |           |         |       |        | ►          |

- Nový řádek vytvoříme kliknutím na tlačítko "plus" v lokální nabídce.
- Hodnoty pro jednotlivé komodity se zaznamenávají v tunách.

| 🚯 Nový řádek          | c            | _  |     | ×   |  |  |  |
|-----------------------|--------------|----|-----|-----|--|--|--|
| Materiály - potenciál |              |    |     |     |  |  |  |
| Stav                  | Aktuální     |    |     | -   |  |  |  |
| Datum                 | 20.4.2017    |    |     |     |  |  |  |
| Železo                |              |    |     |     |  |  |  |
| Hliník                |              |    |     |     |  |  |  |
| Měď                   |              |    |     |     |  |  |  |
| Nikl                  |              |    |     |     |  |  |  |
| Papír                 |              |    |     |     |  |  |  |
| Plasty                |              |    |     |     |  |  |  |
| Poznámka              |              |    |     |     |  |  |  |
|                       |              |    |     |     |  |  |  |
| <u>N</u> ový          | Kopie Tisk 👻 | ОК | Sto | rno |  |  |  |

Hrazená 906 /10, 460 07 Liberec 3, Česká Republika Telefon: +420 488 058 058 Hotline: +420 485 100 404 E-mail: hotline@systegra.cz www.systegra.cz

Copyright © 1993-2017 SYSTEGRA. Všechna práva vyhrazena.